Manual Date : 2022.06

# **Installation Manual**

Multimedia Interface for Fiat / Jeep

U-Connect 7inch / 8.4inch 2015~

# FIAT-LI

NON COLLEGARE IL CANBUS NO LINEE GUIDA STERZANTI

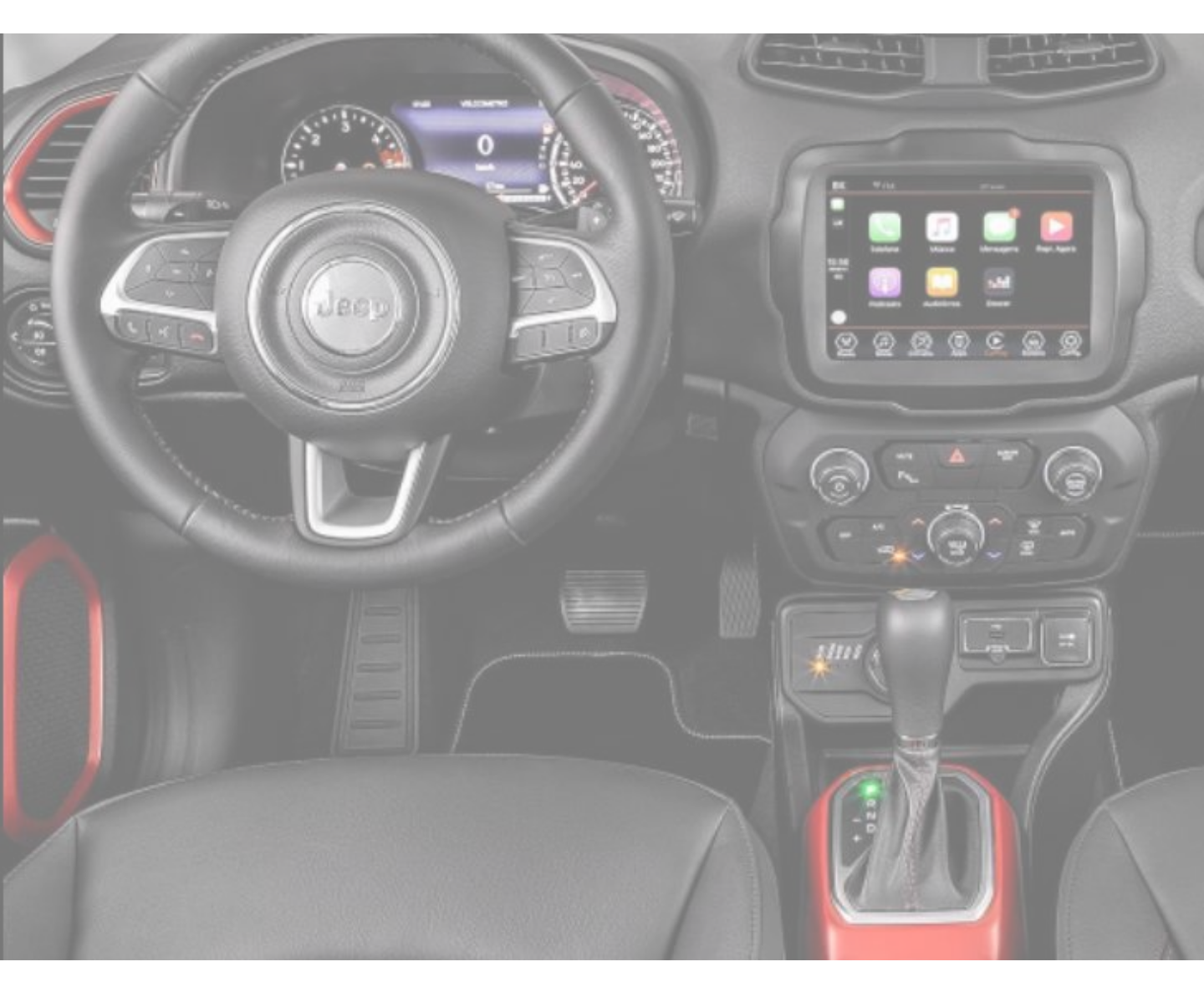

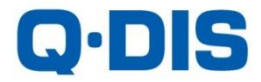

## **Specification**

Compatibility:

Fiat/Jeep 2015~2020 U-CONNECT 7inch / 8.4inch Fiat 500 (L & L Pro) / 500X / 500 Cross / Tipo / Jeep RENEGADE Cap. T/S monitor

\* Currently, Not Support OEM Cap. T/S Function

Interface Input / Output specification :

Input:

LVDS IN x1 CVBS(Front Camera) x1 CVBS(Rear Camera) x1

Output:

RCAM/FCAM 12V

**Power Spec:** 

 Input Power:
 8VDC ~ 18VDC

 Consumption:
 5WATT

### Components

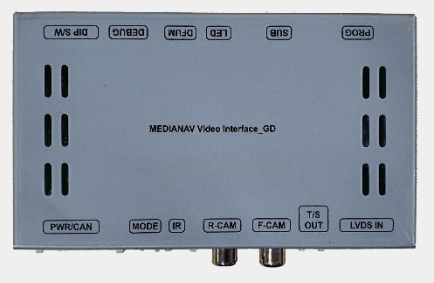

### MAIN BOARD QCPASS1672

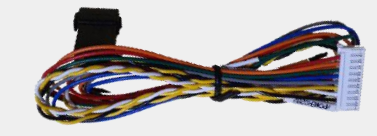

POWER/CAN CABLE HPOWER0282

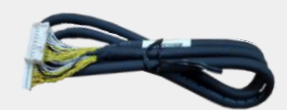

LVDS CABLE HLVDSC0069

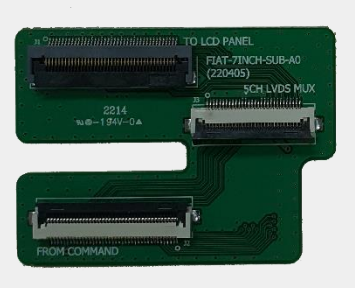

SUB BOARD

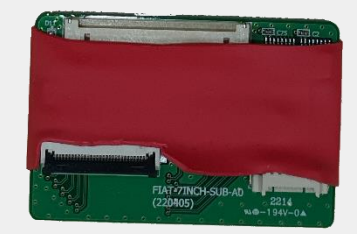

Ext. BOARD

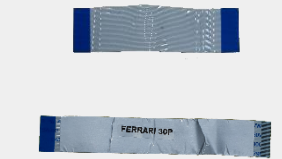

FFC Cable 40P FFCBAL0073 FFC Cable 30P FFCBAL0064

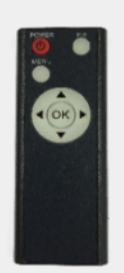

REMOTE CTRL. REMOTE0001

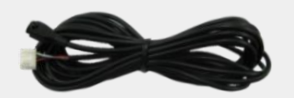

IR CABLE HIRCAB0002

## Cable Connection

| LED DERIC DIS CON DEBUC DIS CM            |
|-------------------------------------------|
|                                           |
| FIAT-LI Video Interface_GD                |
|                                           |
| PWR/CAN MODE IR R-CAM F-CAM OUT LVDS IN   |
|                                           |
|                                           |
| PWR/CAN: Connect provided power/CAN cable |
| MODE: Connect toggle button cable         |
| IR: Connect IR cable                      |
| <b>R-CAM:</b> Rear camera input QDISPLAY  |
| F-CAM: Front camera input                 |

- T/S OUT: Connect UART 3P cable, Pin #2 (middle) 6. used for touch data transmission [UART-TX]
- LVDS-IN: LVDS input (QROIX / QDISPLAY) 7.
- SUB: Connect one end of the supplied LVDS cable 8. and the other end to the supplied Ext. sub board
- **DIP S/W:** DIP SWITCH setting 9.

1.

2.

3.

4.

5.

\* Currently, Not Support OEM Cap. T/S Function

# **DIP Switch Setting**

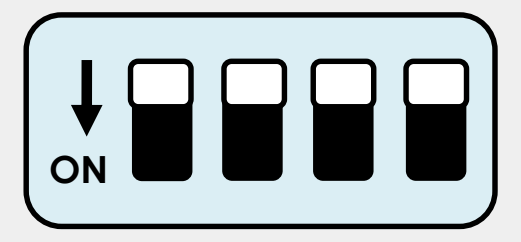

#### \* ON : DOWN / OFF : UP

Please make sure to disconnect the power cable of the interface and reconnect the power cable again to apply the dip switch changes.

| PIN | FUNCTION     | Dip S/W SELECT                                           |
|-----|--------------|----------------------------------------------------------|
| 1   | LVDS         | OFF : LVDS IN Mode<br>ON : LVDS IN Mode Skip             |
| 2   | F-CAM        | OFF : After Market Front Camera<br>ON : OEM Front Camera |
| 3   | R-CAM        | OFF : OEM Rear Camera<br>ON : After Market Rear Camera   |
| 4   | Monitor Type | OFF : 7inch<br>ON : 8.4inch                              |

### **Remote Control**

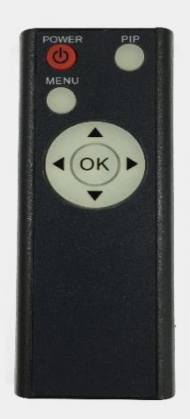

|                             | FUNCTION                                                |  |  |  |
|-----------------------------|---------------------------------------------------------|--|--|--|
| POWER & PIP                 | N/C                                                     |  |  |  |
| MENU                        | Activating OSD menu                                     |  |  |  |
| OK Selection or Mode change |                                                         |  |  |  |
| ▲ Moving upward             |                                                         |  |  |  |
| ▼                           | Moving downward                                         |  |  |  |
|                             | Moving leftward                                         |  |  |  |
| •                           | (Press this button 2 seconds long to access the factory |  |  |  |
|                             | mode)                                                   |  |  |  |
|                             | Moving rightward                                        |  |  |  |
| ►                           | (Press this button 2 seconds long to reset all the data |  |  |  |
|                             | about user environment)                                 |  |  |  |

\* Connect the IR wire with the interface box input "KEY/IR"

(always install IR wire so you can always service/reset the interface)

# **Factory Settings**

| <ul> <li>IMAGE</li> <li>PARK</li> <li>FUNC</li> <li>UTIL</li> <li>INFO</li> </ul> | BRIGHTNESS<br>CONTRAST<br>SHARPNESS                                   |
|-----------------------------------------------------------------------------------|-----------------------------------------------------------------------|
| IMAGE<br>PARK<br>FUNC<br>UTIL<br>INFO                                             | PAS TYPE : PAS ON<br>PAS SETUP<br>REAR TYPE : LAMP<br>RCAM TIME : OFF |

IMAGE Setting for image display

#### PARK

**PAS TYPE:** Select parking line type.

**PAS SETUP:** Move the position of parking line.

**REAR TYPE:** Choose rear camera recognition.

**CAN:** Detecting the rear view camera by CAN signal. (Installer must connect "CAN" cable of the power cable to the "CAN" cable of

Connect CAN Coble of the power coble to the CAN

the car)

LAMP: Detecting the rear view camera via "Grey Rear" wire.

(Installer must connect "Rear-C" cable of the power cable to the rear lamp of the car)

**RCAM TIME:** After leaving Rear gear, it shows Rear camera screen as the time set up (1, 2, 3 or 5Sec / OFF)

# **Factory Settings**

| IMAGE            | CAR MODEL : RENAULT |
|------------------|---------------------|
| A PARK           | LVDS MODE : SECP-HD |
| ∲ FUNC<br>% UTIL | AUTO FCAM : OFF     |
| 🧿 INFO 🖊         |                     |

#### **FUNCTION**

CAR MODEL: Car Model Settings LVDS MODEL: CARPLAY/Navigation Model Settings SUNE10: QROIX 800x480 setting SE-NAV2 SECP: QDISPLAY 8000x480 update file SECP-D: QDISPLAY 8000x480 update file & support QDISPLAY Jog Control SECP-HD: QDISPLAY 960x540 update file SECP-H&D: QDISPLAY 960x540 update file SECP-H&D: QDISPLAY 960x540 update file & support QDISPLAY Jog Control QROIX: QROIX 800x480 setting QROIX-HD: QROIX 1280x720 setting AUTO FCAM: Front Camera Display Setting (OFF, 3s, 5s, 10s, 15s)

| PARK FUNC UTIL INFO | IMAGE    | RESET ALL : NO |
|---------------------|----------|----------------|
|                     | 🛓 PARK   |                |
|                     | 🕸 FUNC   |                |
|                     | 🕺 'UTIL  | /              |
|                     | 🕖 INFO 🛛 |                |

#### UTIL

FACTORY RESET: Factory mode reset (YES/NO)

# LVDS Cable / Sub Board Connection

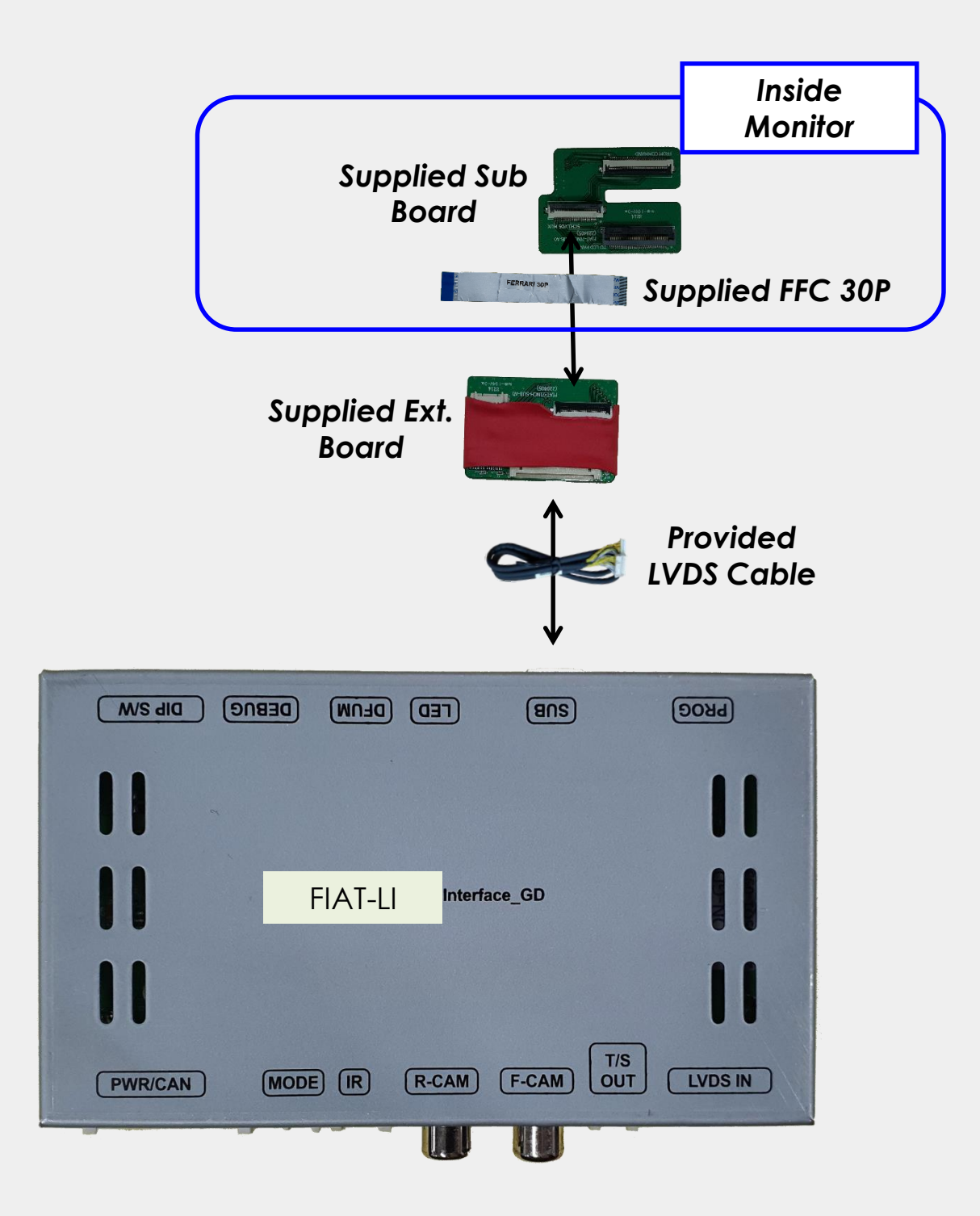

\* Please refer to the next page for the sub board and FFC cable installation inside the monitor.

### Sub Board/FFC Cable Installation

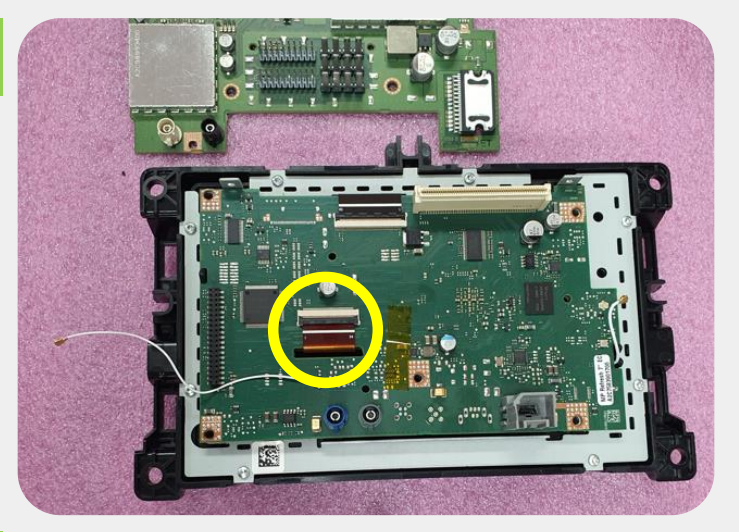

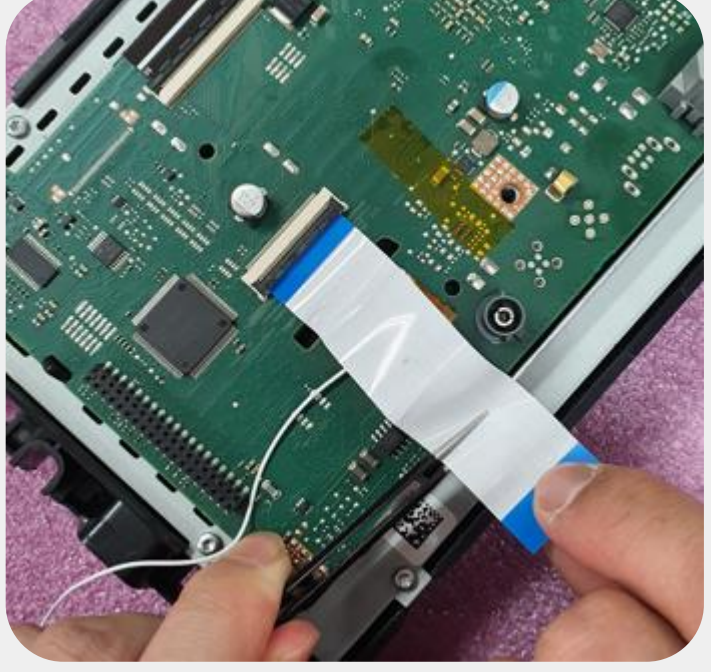

Please disassemble the monitor and head unit, and find OEM FFC cable in the yellow circle.

Smontare il monitor fino alla scheda madre sulla quale è presente il flat cable video originale come indicato in figura.

Disconnect OEM FFC cable and insert provided 40P FFC cable like picture.

Disconnettere il flat cable video originale e collegare al suo posto il flat cable video 40pin fornito a corredo come indicato in figura.

Connect OEM FFC cable to supplied sub board like picture.

Connettere il flat cable video originale alla prima scheda SUB BOARD nell'inserto TO LCD PANEL.

1

2

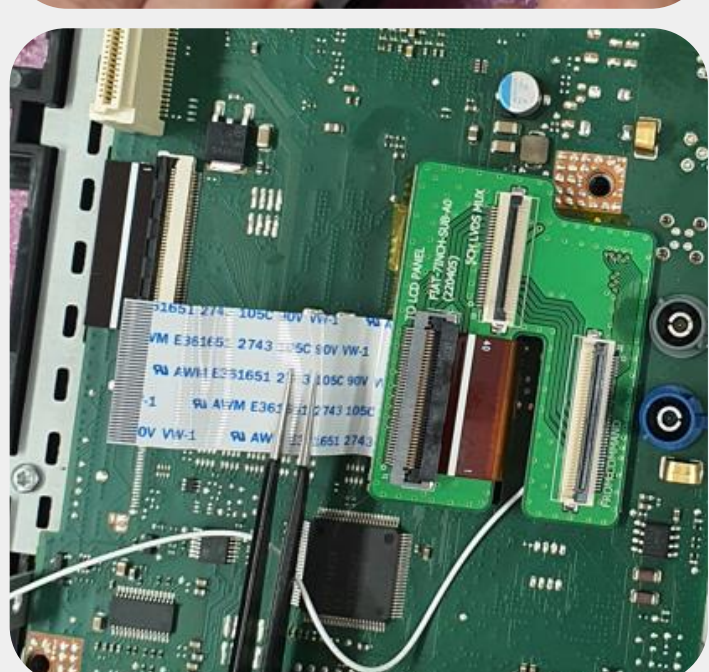

### Sub Board/FFC Cable Installation

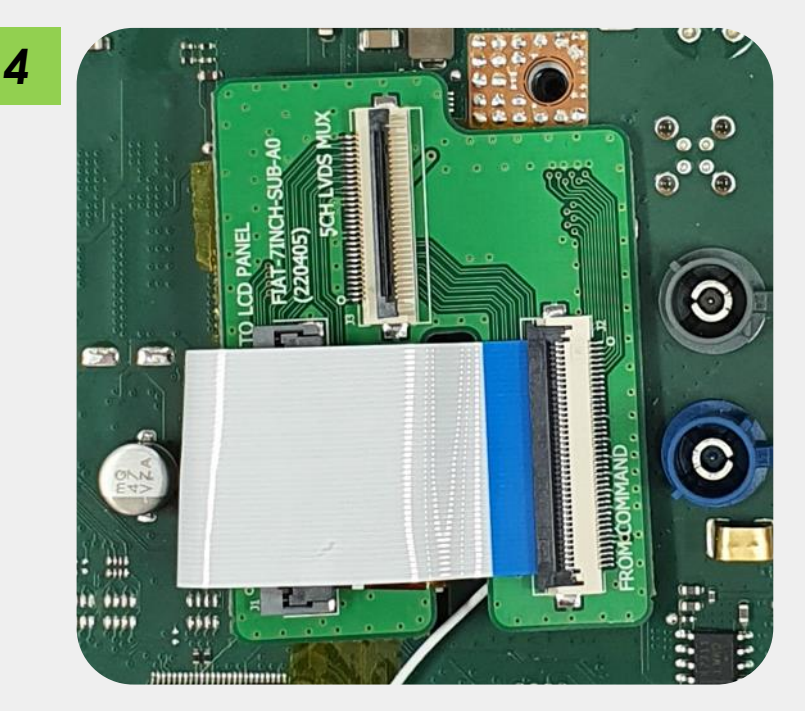

0

Connect the other side of 40P FFC cable to supplied sub board like picture.

Collegare il flat cable a corredo nell'inserto FROM COMMAND.

Connect provided 30P FFC

cable to supplied sub board

like picture.

Connettere il flat cable video 30pin fornito a corredo nell'inserto dedicato rimasto libero 5CH LVDS MUX

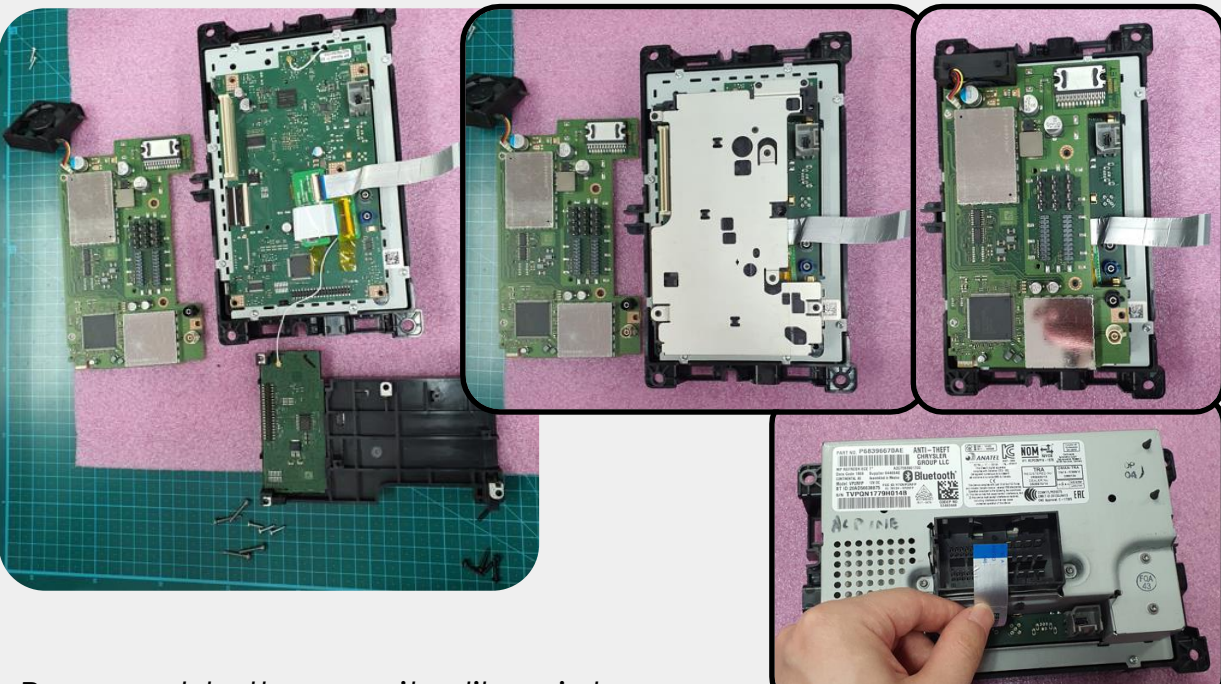

Reassemble the monitor like picture. Rimontare il monitor e far uscire l'estremità del flat cable 30pin.

6

11

# Sub Board/FFC Cable Installation

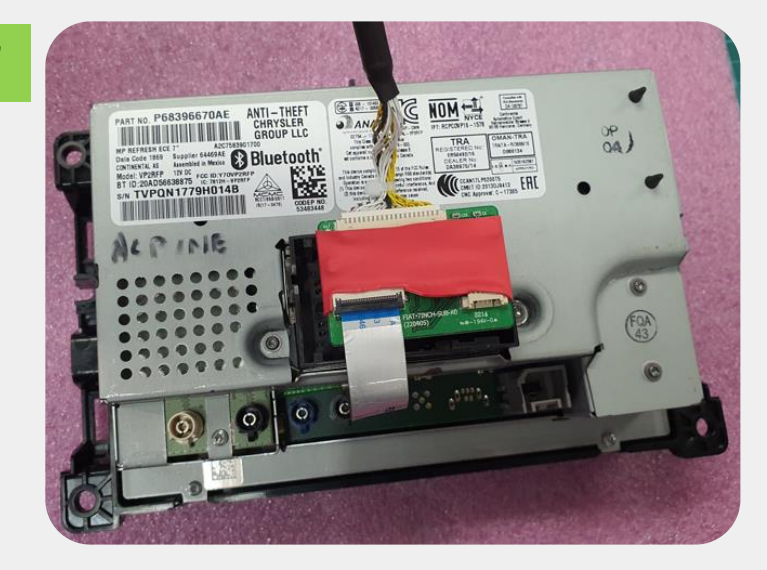

Connect the other side of 30P

FFC cable to supplied Ext.

board and connect supplied

LVDS cable like picture. Collegare l'estremità del flat calbe 30pin nell'inserto dedicato sulla seconda SUB BOARD. Collegare poi il cablaggio LVDS nel suo inserto dedicato.

The other side of LVDS cable

connect to interface "SUB"

port.

L'estremità del cablaggio LVDS andrà collegata nell'ingresso SUB dell'interfaccia principale.

E' possibile inserire quest'ultima scheda all'interno del monitor, quando possibile.

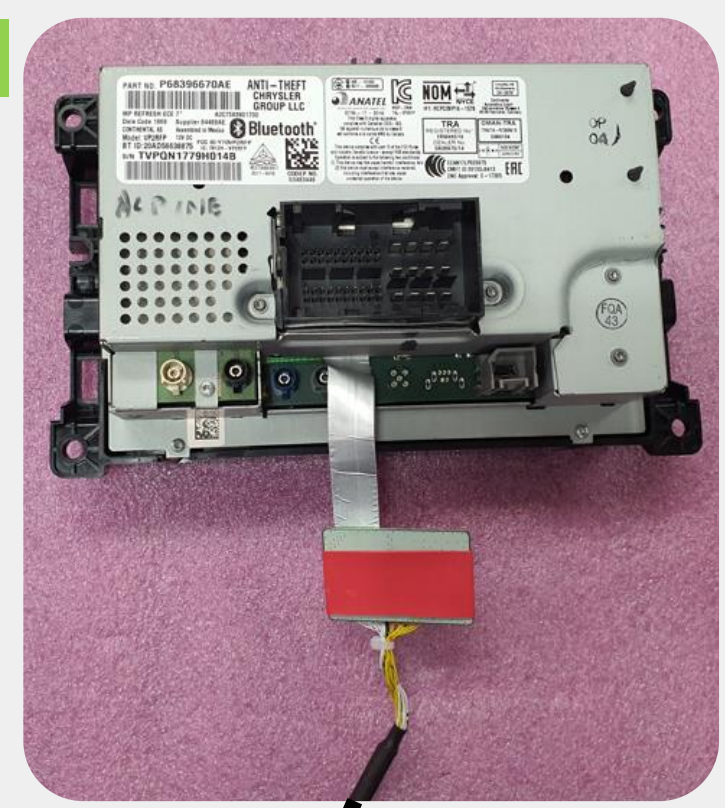

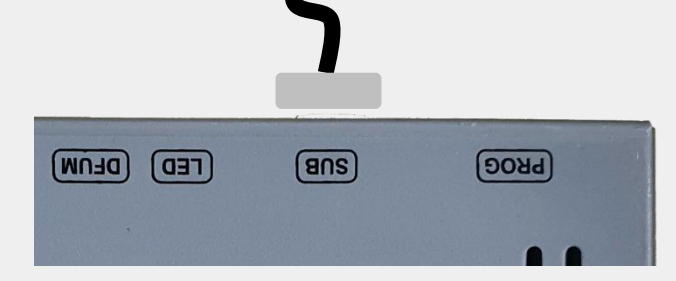

# Control QDISPLAY by Remote Control

\* Please go to the Factory setting menu and select -> FUNC -> LVDS MODEL: SECP/SECP-HD to use this function.

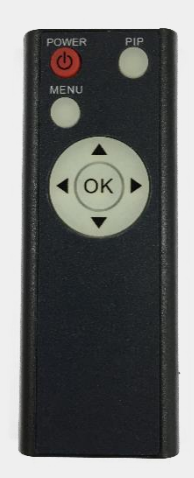

- 1. Power button short press: menu confirm
- 2. Left arrow short press: moving left
- 3. Right arrow short press: moving right

# Power / CAN Cable Drawing

| P1 | COLOR  | SIGNAL    | DESCRIPTION | PAIR  |                      |
|----|--------|-----------|-------------|-------|----------------------|
| 1  | YELLOW | B+        | WIRE CUTING | TWIST |                      |
| 2  | BLACK  | GND       | WIRE CUTING | PAIR  |                      |
| 3  | WHITE  | CAN-H     | WIRE CUTING | TWIST |                      |
| 4  | YELLOW | CAN-L     | WIRE CUTING | PAIR  |                      |
| 5  | GRAY   | REAR-DET  | WIRE CUTING |       |                      |
| 6  | BLUE   | FRONT-DET | WIRE CUTING |       |                      |
| 7  | GREEN  | RCAM-12V  | WIRE CUTING |       | 10 9 8 7 6 5 4 3 2 1 |
| 8  | ORANGE | FCAM-12V  | WIRE CUTING |       |                      |
| 9  | RED    | SEL-12V   | WIRE CUTING |       |                      |
| 10 |        |           |             |       |                      |
|    |        |           |             |       |                      |

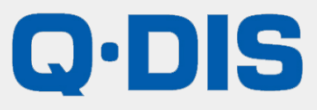

RM #404 4TH FLOOR, B-DONG, WOORIMLIONSVALLY, 371-28, GASAN-DONG, GEUMCHEON-GU, SEOUL, KOREA. TEL : 82-2-868-3627~9 | FAX : 82-2-2026-5987